# FlashEditor SUZUKI ALTO WORKS [HA36S] 対応済ECU ID 一覧

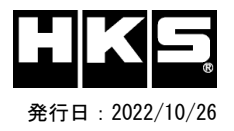

【注意】本製品をご使用の際は、別途下記が必要となります。

- ・ Windows パソコン (Windows11、10、8、8.1の何れか)
- ・ USBケーブル( USB[A]オス USB[micro-B]オス )

### ※ 未対応 ECU IDの車両ではFlash Editorを使用することは出来ません。

※ Flash Editorは、純正ECU、純正ノーマルデータの場合のみに対応しています。 既に他社製リフラッシュツールで書き換えられたECUで使用すると、ECUが動作しなくなる場合があります。

# 42015-AS101 SUZUKI ALTO WORKS [HA36S] 対応年式: 2016/1~

-:非対応 O:対応済

| Transmission     | MT           |       |              |       |              |       |              |       |              |       |              |       |              |       |  |  |    |
|------------------|--------------|-------|--------------|-------|--------------|-------|--------------|-------|--------------|-------|--------------|-------|--------------|-------|--|--|----|
| ECU ID           | 33980-74PG*1 |       | 33980-74PH*1 |       | 33980-74PS*0 |       | 33980-74PU*0 |       | 33981-74P8*0 |       | 33981-74P9*0 |       | 33981-74PA*0 |       |  |  | 備考 |
| Custom DATA      | PHASE1       | PHSE2 | PHASE1       | PHSE2 | PHASE1       | PHSE2 | PHASE1       | PHSE2 | PHASE1       | PHSE2 | PHASE1       | PHSE2 | PHASE1       | PHSE2 |  |  |    |
| 初期化ツールVer. 16.03 | 0            | 0     | 0            | 0     | -            | -     | -            | -     | -            | -     | -            | -     | -            | -     |  |  |    |
| 初期化ツールVer. 16.09 |              |       |              |       | 0            | 0     | 0            | 0     | -            | -     | -            | -     | -            | -     |  |  |    |
| 初期化ツールVer. 16.12 |              |       |              |       |              |       |              |       | 0            | 0     | 0            | 0     | 0            | 0     |  |  |    |
|                  |              |       |              |       |              |       |              |       |              |       |              |       |              |       |  |  |    |

# Custom DATA 仕様

| 初期化方法        | データ名   | データ仕様                  | 備考 |
|--------------|--------|------------------------|----|
| T/Cで初期化後のデータ | PHASE1 | スピードリミッターカット           |    |
|              | PHASE2 | スピードリミッターカット + ブーストアップ |    |

### ECU IDの確認方法

エンジンを停止する。
車両のOBD IコネクタにFlash Editorを接続する。
IGをONにする。(エンジンは掛けない)
Flash Editorのメニュー画面からEDITOR STATUSを選択する。
[This ECU DATA] の ECU IDを確認する。
1GをOFFにする。

#### 初期化ツールVer.の確認方法

① 同梱のUSBメモリをパソコンに接続し、USBメモリ内にある初期化ツール(SUZUKI\_InitializationTool.exe)を実行する。 ② 初期化ツールのウインドウ左下に表示される、Versionを確認する。